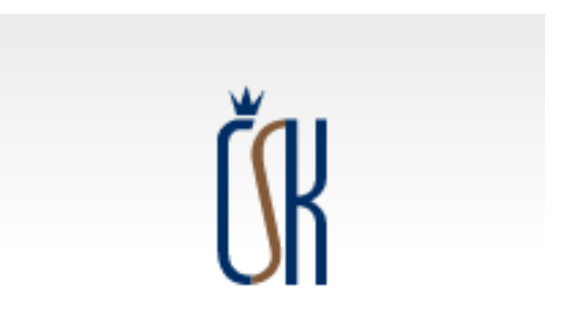

# Oblastní stomatologická komora

Písek, Prachatice, Strakonice, Český Krumlov

VYPLNĚNÍ ŽÁDOSTI K DOTAČNÍMU TITULU FINANČNÍ PODPORY ZAJIŠTĚNÍ ZUBNÍ POHOTOVOSTI JČK VYPLNĚNÍ ŽÁDOSTI K DOTAČNÍMU TITULU FINANČNÍ PODPORY ZAJIŠTĚNÍ ZUBNÍ POHOTOVOSTI JČK

Za rok 2024 je možné zasílat žádosti do 28.2.2025

Na základě žádosti bude vyhotovená smlouva mezi poskytovatelem zubní péče a Krajským úřadem JčK

Proplacení schválené žádosti do 30.6.2025

Zaměstnavatel žádost vyplňuje za každého svého zaměstnance zvlášť!!

#### K vyplnění žádosti budete potřebovat celkem 4 přílohy

1. Výpis skutečného majitele konkrétní právnické osoby z evidence skutečných majitelů

(jak výpis získat: <u>https://esm.justice.cz/ias/issm/rejstrik</u> - přesný postup popsán níže)

2. Přehled skutečně odsloužených hodin zubní pohotovosti

(viz Tabulka - Denní přehled (xlsx) - přesný postup popsán níže)

#### 3. Doklad o existenci bankovního účtu

(nechte si od své banky poslat na vaši emailovou adresu potvrzení o vedení účtu)

#### 4. Potvrzený seznam služeb

(VYČKEJTE na zaslání Oficiálního potvrzeného seznamu odsloužených služeb od sekretářky OSK – bude zasláno na vaši emailovou adresu pravděpodobně do 10.1.2025)

!bude vloženo do kolonky: Potvrzení zdravotní pojišťovny o vykázání zdravotní péče!

#### Vlastní žádost o dotaci

K nalezení přístupu k vlastnímu vyplnění žádosti můžete použít přímý odkaz:

<u>https://www.kraj-jihocesky.cz/cs/ku\_dotace/vyhlasene#datum-zverejneni-8-3-2024-podpora-zajisteni-pohotovostnich-sluzeb-v-oboru-zubni-lekarstvi-na-uzemi-vybranych-okresu-jihoceskeho-kraje</u>

nebo použít následující postup za použití internetového vyhledávače:

- viz dále -

# Ve vyhledávači zadáte : KÚ Jihočeského kraje - odkliknout -

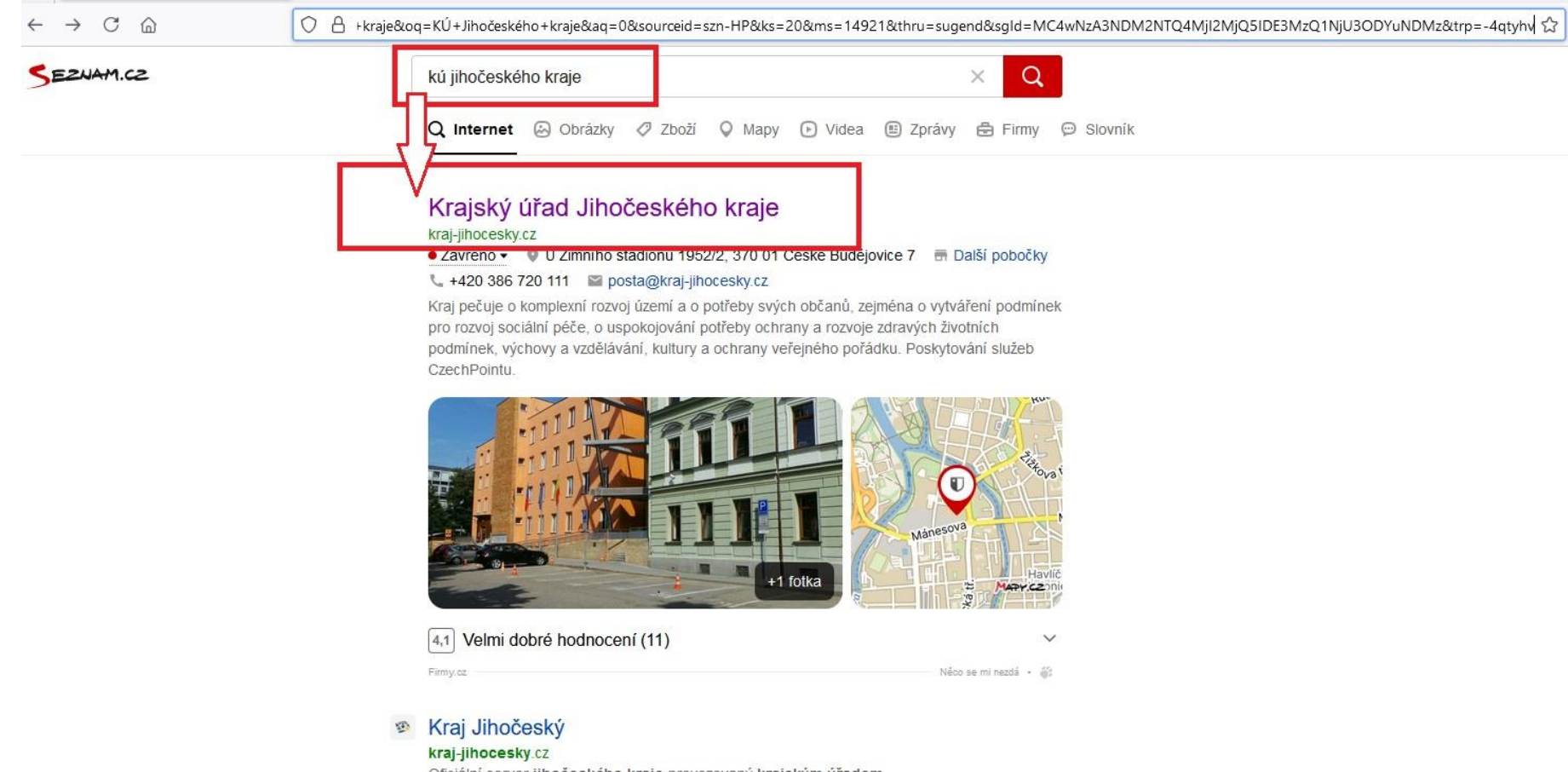

Oficiální server jihočeského kraje provozovaný krajským úřadem

Neobsahuje ků · Musí obsahovat ků

### Dotace fondu EU - odkliknout -

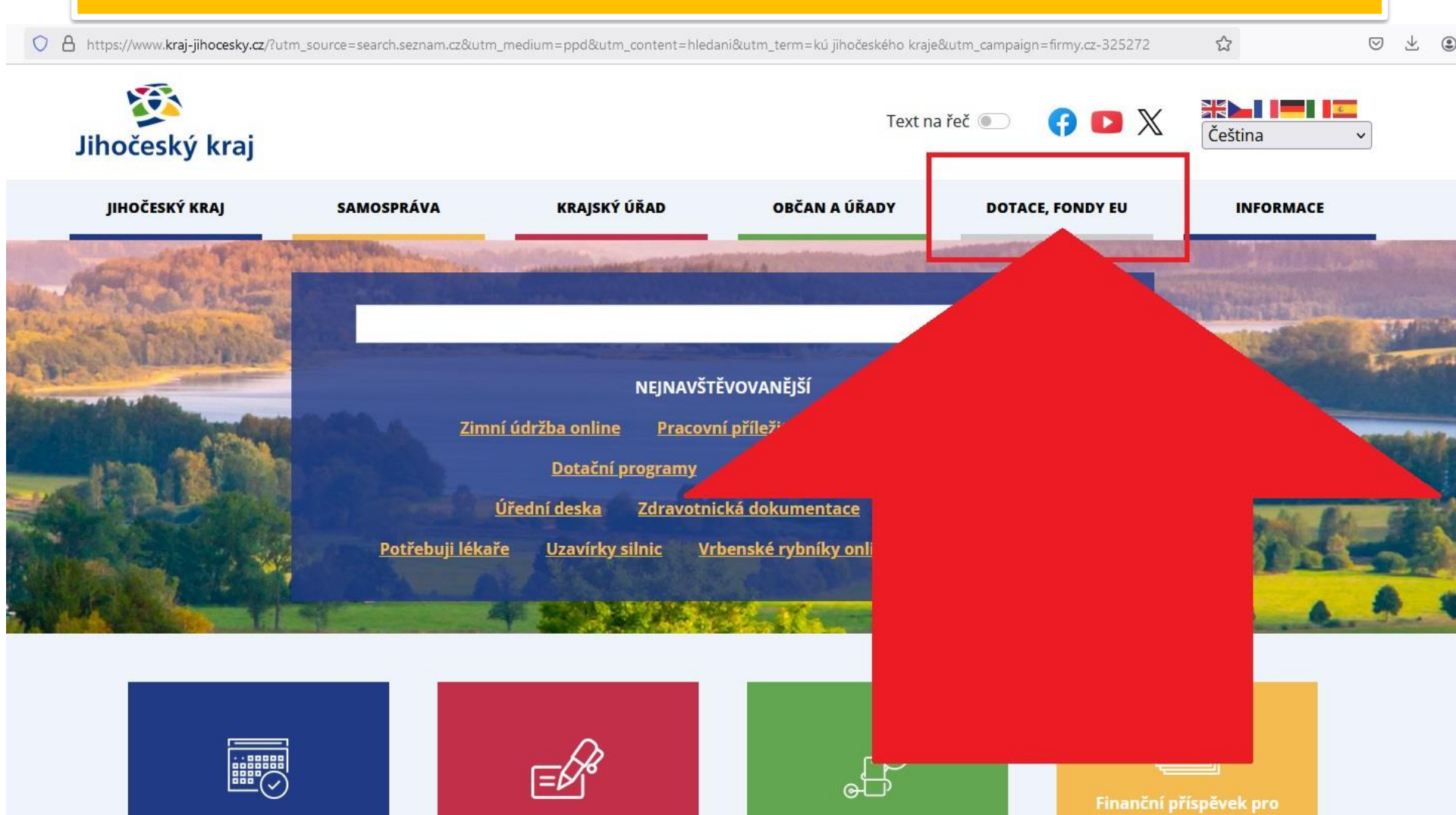

### Programové dotace Jihočeského kraje - odkliknout -

COCTIDO

V

| KÝ ÚŘAD                      | OBČAN A ÚŘADY                                                                                                    | DOTACE, FONDY EU         | INFORMACE            |
|------------------------------|----------------------------------------------------------------------------------------------------|--------------------------|----------------------|
| Mart - william               | and a second second second                                                                                                    | Pomáháme s kroužky pr    | ro jihočeské děti    |
|                              |                                                                                                    | Obědy pro jihočeské dět  | ti                   |
|                              | and the second second se | Aktuální výzvy a informa | ace                  |
| NEJNAVŠT                     | ĔVOVANĚJŠÍ                                                                                                    | Fondy a programy EU 20   | 21-2027              |
| e <u>Pracovr</u>             | ní příležitosti Dopravní :                                                                                                    | star<br>Kotlíkové dotace |                      |
| <u>programy</u><br>Zdravotni | Zastupitelstvo kraje<br>cká dokumentace KACF                                                                                                    | Krajský investiční fond  |                      |
| <u>y silnic Vr</u>           | benské rybníky online                                                                                                    | Dostupná zdravotní péč   | e v Jihočeském kraji |
|                              | CALL STORES                                                                                                    | Programové dotace Jiho   | českého kraje        |
|                              |                                                                                                    | Dotační programy pro či  | innost JSDHO         |
|                              |                                                                                                    | Poskytování dotací na h  | ospodaření v lesích  |
|                              |                                                                                                    |                          |                      |

Individuální dotace Jihočeského kraje

### Aktuální výzvy -odkliknout-

#### PROGRAMOVÉ DOTACE JIHOČESKÉHO KRAJE

JIHOČESKÝ KRAJ > DOTACE, FONDY EU > Programové dotace Jihočeského kraje

#### Programové dotace Jihočeského kraje

Po zveřejnění podmínek dotačního programu nastává období pro příjem žádostí s pevně stanoveným termínem ukončení příjmu žádostí. Po uplynutí tohoto termínu následuje období hodnocení podaných žádostí. Celý proces je zakončen schválením konkrétních finančních částek konkrétním žadatelům.

POZOR - Oznámení pro žadatele do dotačních programů Jihočeského kraje!

Vzhledem k účinnosti zákona č. 37/2021 Sb., o evidenci skutečných majitelů, bude jako jednou z povinných příloh pro ty žadatele - právnické osoby, kterých se zákon týká, vyžadována i kopie <u>úplného výpisu</u> platných údajů a údajů, které byly vymazány bez náhrady nebo s nahrazením novými údaji (údaje o skutečném majiteli právnicke osoby) podle zákona č. 37/2021 Sb., o evidenci skutečných majitelů (netýká se právnických osob, které skutečného majitele nemají – viz § 7 uvedeného zákona).

Upozorňujeme tírhto žadatele - právnické osoby, kterých se zákon týká, aby si úplný výpis včas zajistili, protože v případě nedoložení této přílohy nebudou naplněny formální náležitosti žádosti o dotaci a žádost bude z dalšího hodnocení vyřazena.

#### 📓 Jak získat výpis z evidence skutečných majitelů

Příjem programových dotací pro rok 2023 bude výhradně prostřednictvím aplikace **Portál občana Jihočeského kraje**. V případě, že žadatelem bude právnická osoba (obec, spolek, aj.) či osoba samostatně výdělečně činná, bude vyžadován elektronický podpis formuláře žádosti. Kvalifikovaný certifikát elektronického podpisu je možné zajistit přes certifikační autority poskytující služby zřízení elektronických podpisů (PostSignum (Elektronický podpis s.r.o.), První certifikační autorita, a.s. (I.CA), eldentity a.s.).

Pro přihlášení na Portál občana Jihočeského kraje bude možné zvolit mezi 3 způsoby v závislosti na typu právnické formy osoby žadatele:

- 1. IDENTITOU OBCANA vhodné pro fyzické osoby nepodnikající (např. Bank ID),
- 2. DATOVÉ SCHRÁNKY vhodné pro právnické osoby, fyzické osoby vlastnící datovou schránku,
- NOVOU REGIST RACÍ vhodné pro všechny subjekty (registrace musí být na právnickou/fyzickou osobu žadatele).

Podrobnější informace jsou uvedeny v pravidlech jednotlivých dotačních programů.

ČASTÉ OTÁZKY A ODPOVĚDI - PODÁVÁNÍ DOTACÍ

- 📓 Jak podepsat smlouvy elektronickým podpisem
- 😼 Vyúčtování do ace Portál občana Jčk

Aktuální výzvy - dotace Jihočeského kraje

Dotace ve stadiu schvalování

# V seznamu dotací – cca 19. je program podpory zubní pohotovosti - odkliknout -

#### Návod na podání žádosti přes Portál občana JČK

#### Metodický pokyn 97 Příručka pro publicitu

Detail dotace se zobrazí kliknutím na řádek dotace. POZOR - Oznámení pro žadatele do dotačních programů Jihočeského kraje!

Vzhledem k účinnosti zákona č. 37/2021 Sb., o evidenci skutečných majitelů, zákon týká, vyžadována i kopie <u>úplného výpisu</u> platných údajů a údajů, kter majiteli právnické osoby) podle zákona č. 37/2021 Sb., o evidenci skutečných uvedeného zákona).

Upozorňujeme tímto žadatele - právnické osoby, kterých se zákon týká, aby naplněny formální náležitosti žádosti o dotaci a žádost bude z dalšího n

Jak získat výpis z evidence skutečných majitelů

#### Seznam dotací

----

DATUM ZVEŘEJNĚNÍ: 5.12.2024 PODPORA MUZEÍ A GALERIÍ

DATURA TURĎEINIČNÍ, E 40 0004 NEINIVECTIČNÍ DO

ednou z povinných příloh pro ty žadatele - právnické osoby, kterých se zány bez náhrady nebo s nahrazením novými údaji (údaje o skutečném etýká se právnických osob, které skutečného majitele nemají – viz § 7

pis včas zajistili, protože v případě nedoložení této přílohy nebudou

DATUM ZVEREJNENI: 5.12.2024 PODPORA PALIATIVNI PECE V JIHOCESKEM K

DATUM ZVEŘEJNĚNÍ: 8.3.2024 PODPORA ZAJIŠTĚNÍ POHOTOVOSTNÍCH SLUŽEB V OBORU ZUBNÍ LÉKAŘSTVÍ NA ÚZEMÍ VYBRANÝCH OKRESŮ JIHOČESKÉHO KRAJE

A CECTEN CONTRACT

DATUM ZVEŘEJNĚNÍ: 1.12.2023 DOSTUPNÁ ZDRAVOTNÍ PÉČE V JIHOČESKÉM KRAJI PRO ROK 2024

DATUM ZVEŘEJNĚNÍ: 21.7.2023 DOTAČNÍ PROGRAM OBĚDY PRO JIHOČESKÉ DĚTI

# Příprava a odeslání žádosti (Portál občana) - odkliknout –

#### (zde též možno předvyplnit tabulku – Denní přehled)

DATUM ZVEŘEJNĚNÍ: 5.12.2024 PODPORA PALIATIVNÍ PÉČE V JIHOČESKÉM KRAJI

DATUM ZVEŘEJNĚNÍ: 8.3.2024 PODPORA ZAJIŠTĚNÍ POHOTOVOSTNÍCH SLUŽEB V OBORU ZUBNÍ LÉKAŘSTVÍ NA ÚZEMÍ VYBRANÝCH OKRESŮ JIHOČESKÉHO KRAJE

#### CHARAKTERISTIKA

Dotační program má za cíl zajištění a udržení sítě pohotovostních služeb v oboru zubní lékařství na území okresů Jindřichův Hradec, Písek Prachatice a Strakonice. Jedná se o lokality Jihočeského kraje, ve kterých jsou zubní pohotovosti zajišťovány v ordinacích jednotlivých zubních lékařů. Tyto ordinace doplňuji základní síť pohotovostních služeb zabezpečením zubní pohotovosti o sobotách, nedělích a svátcích. Při zajištění této zdravotní služby mohou vznikat danému zubnímu lékaři zvýšené náklady. Jedná se zejména o provozní náklady, které zubní lékař vynekládá bez ohledu na to, zda a kolik pacientů se v průběhu služby do ordinace dostaví. Udržení této sítě pohotovostí zubních lékařů proto vyžaduje finanční účast Jihočeského kraje.

#### KONTAKTY

Jihočeský kraj - Krajský úřad, odbor zdravotnictví: Bc. Petra Šírková, tel: 386 720 700, e-mail: sirkova@kraj-jihocesky.cz

#### HARMONOGRAM

Datum zveřejnění: **8.3.2024** Datum vyhlášení: **1.1.2025 od 00 hodin** Datum ukončení: **28.2.2025 do 24 hodin** 

ocesky.cz/cs/ku\_dotace/vyhlasene#datum-zverejneni-5-12-2024-podpora-paliativni-pece-v-jihoceskem-kraji

#### SOUBORY KE ZPRACOVÁNÍ ŽÁDOSTI

- [ 💇 Příprava a odeslání žádosti (Portál občana)
- Podrobnosti a tiskopisy (zip)
- 🗴 🛛 Tabulka Denní přehled (xlsx)
- Podpořené žádosti (pdř)

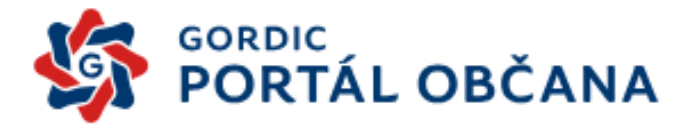

### Portál občana Jihočeského kraje

| ihlášení do sys      | stému              |           |
|----------------------|--------------------|-----------|
| občana               | datove<br>schránky |           |
|                      | nebo               |           |
| Uživatel:            |                    |           |
| Heslo:               |                    |           |
| apomenuté heslo   I  | Nová registrace    | Přihlásit |
| 🛕 Informace          |                    |           |
| Přihlášení do systém | u                  |           |

# Přihlášení přes DATOVOU SCHRÁNKU zadat uživatelské jméno a heslo

| DATOVÉ<br>SCHRÁNKY | NÁPOVĚDA INFOLINKA <u>954 200 200</u> Hiedat Q                                                                        |
|--------------------|----------------------------------------------------------------------------------------------------|
|                    | Přihlašujete se <b>jménem a heslem</b>                                                                                |
|                    | Zvolit jiný způsob přihlášení 🗸                                                                                       |
|                    | Informační systém datových schránek Vás přihlášením ověří pro aplikaci:<br>Portál občana<br>Správce<br>Jihočeský kraj |
|                    | Uživatelské jméno                                                                                                    |
|                    | Heslo 💿                                                                                                    |
|                    | PŘIHLÁSIT SE                                                                                                    |

# Odsouhlasíme – ANO - odkliknout -

|                                                                             | ► TOMÁŠ DVOŘÁK - MUDR. TOMÁŠ DVOŘÁK (wth7kdz)                                                                                                    | TOMÁŠ DVOŘÁK |
|-----------------------------------------------------------------------------|----------------------------------------------------------------------------------------------------|--------------|
| SCHRANKY                                                                    |                                                                                                    |              |
| TOMÁŠ DVOŘÁK<br>                                                            | SOUHLAS S PŘEDÁNÍM INFORMACÍ                                                                                                    |              |
| SOUHLAS S PŘEDÁNÍM INFORMACÍ                                                | Souhlasíte s tím, že subjektu: <i>Jihočeský kraj</i> a jeho aplikaci: <i>Portál občana</i> budou předány<br>informace o Vás a Vaší datové schránce?<br>ZOBRAZIT DETAILY V |              |
| NÁPOVĚDA<br>Ochpana osobních úda Iů                                         |                                                                                                    |              |
| PROHLÁŠENÍ O PŘÍSTUPNOSTI                                                   |                                                                                                    |              |
| INFOLINKA 954 200 200                                                       |                                                                                                    |              |
| Správce: Digitální a informační agentura<br>Provozovatel: Česká pošta, s.p. |                                                                                                    |              |

### Dotace - odkliknout -

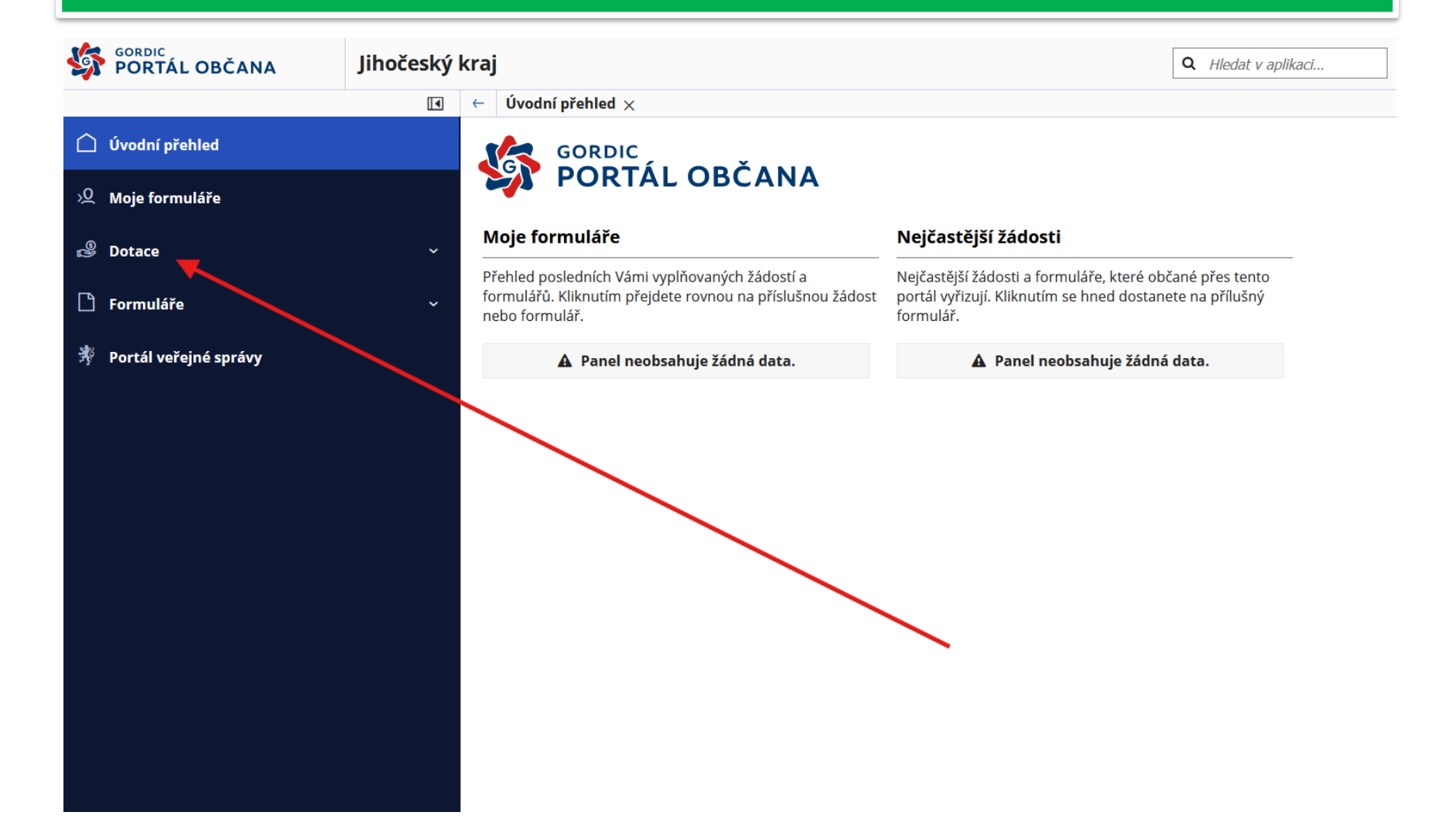

### Programové dotace z rozpočtu kraje – klik zubní pohotovostní služba v okresech JčK - klik

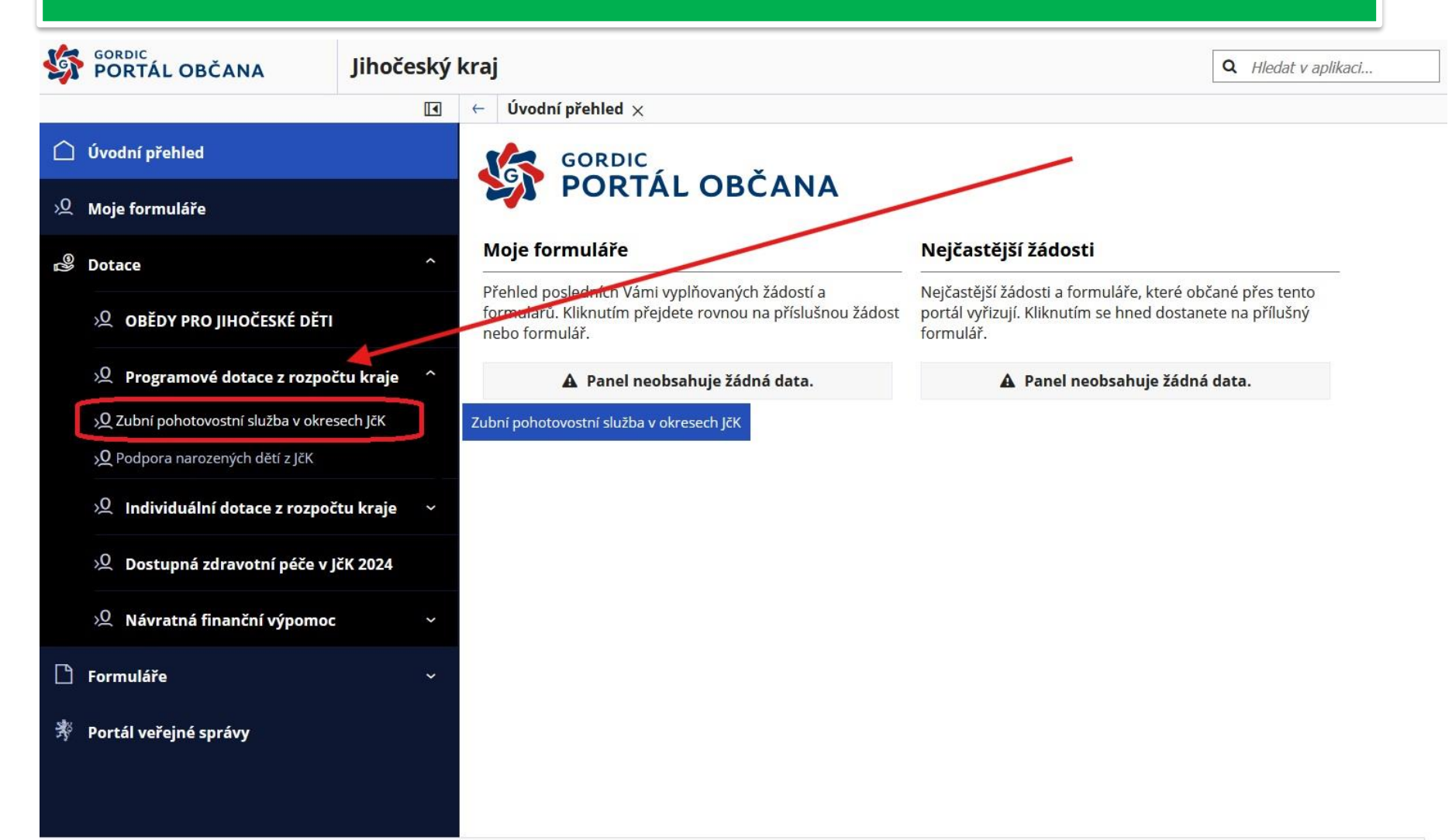

# zubní pohotovostní služba v okresech JčK (1) Vyplnit (2) - odkliknout

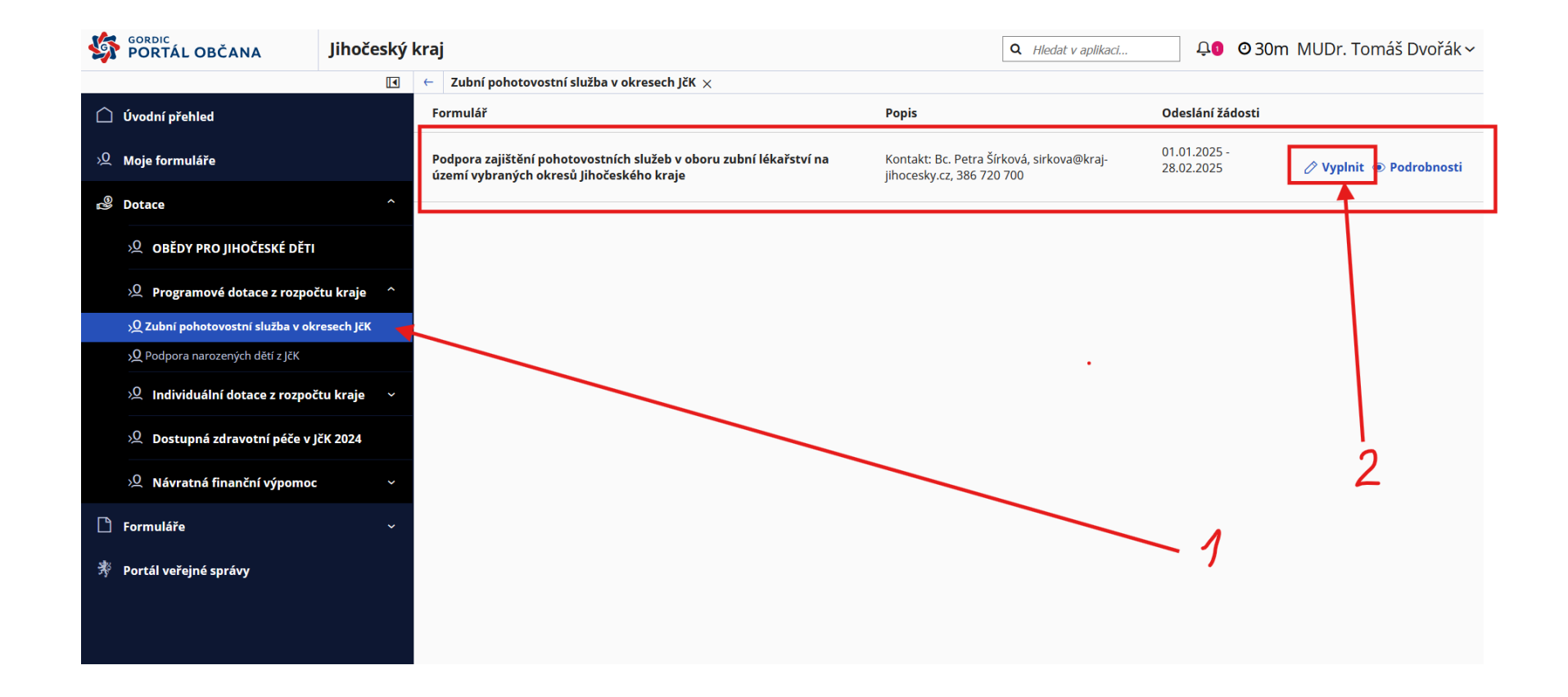

# Vyplnění žádosti v rámci dotačního programu (červená pole je nutné vyplnit)

| Sordic<br>PORTÁL OBČANA                  | Jihočeský kra                                                                                                    | aj                                  |                      |                                  |                        | ٩             | Hledat v aplikaci | Û. | <b>0</b> 30 |
|------------------------------------------|----------------------------------------------------------------------------------------------------|-------------------------------------|----------------------|----------------------------------|------------------------|---------------|-------------------|----|-------------|
|                                          |                                                                                                    | Zubní pohotovostní s                | lužba v okresech JčK | > Vyplnit a odeslat formu        | lář 🗙                  |               |                   |    |             |
| 🗋 Úvodní přehled                         |                                                                                                    | 🔋 Pokyny k vyplnění: z              | eleně jsou povinná   | pole k vyplnění. Pokud je p      | oole vyplněno špatn    | ě, je červené | ś                 |    |             |
| .>Q Moje formuláře                       |                                                                                                    | Vyplnit formulář >                  | 2 Odeslat form       | nulář 🔉 ③ Výsledek od            | deslání                |               |                   |    |             |
| 🖉 Dotace                                 | ^                                                                                                    | Źádost KUCB 🔺 🛛 🖺                   | Uložit 📙 Tisk 🚽      | <ul> <li>Zkontrolovat</li> </ul> |                        |               |                   |    |             |
| 义 OBĚDY PRO JIHOČESKÉ DĚTI               |                                                                                                    |                                     | Žádost o             | dotaci v rámci dot               | ačního progra          | mu            |                   |    |             |
| ) Programové dotace z rozp               | gramové dotace z rozpočtu kraje ^ Podpora zajištění pohotovostních služeb v oboru zubní lékařství na území vybraných okresů Jihočeského kraje |                                     |                      |                                  |                        |               |                   |    |             |
| ى Zubní pohotovostní služba v o          | kresech JčK                                                                                                    |                                     |                      | /                                | • /•/• × • /           |               |                   |    |             |
| <b>کر P</b> odpora narozených dětí z JčK |                                                                                                    |                                     | Udrzeni site poh     | otovostnich služeb v obor        | ru zubni lekarstvi v i | roce 2024     |                   |    |             |
| >O Individuální dotace z rozpo           | očtu kraje 🗸 🗸                                                                                                    | Identifikační zázna                 | amy o žadateli:      |                                  |                        |               |                   |    |             |
|                                          |                                                                                                    | Název žadatele:                     | Dvořák Tomáš         |                                  |                        |               |                   |    |             |
| >>> Dostupnā zdravotni pēče v            | JCK 2024                                                                                                    | Forma právní<br>osobno <i>s</i> ti: | Fyzická osoba podn   | ikající dle živnostenského zák   | kona nezapsaná v obcł  | nodním rejstř | îku               |    |             |
| 义 Návratná finanční výpomo               | oc ~                                                                                                    | IČO:                                | 70973199             |                                  | DIČ:                   |               |                   |    |             |
|                                          | ~                                                                                                    |                                     | Ulice:               | T. G. Masaryka                   |                        |               |                   |    |             |
|                                          |                                                                                                    | Sídlo:                              | Číslo popisné:       | 188                              | Číslo                  | orientační:   |                   |    |             |
| 😤 – Portál veřejné správy                |                                                                                                    | E maile                             | Obec:                | Ceský Krumlov                    | Data                   | PSC:          | 38101             |    |             |
|                                          |                                                                                                    | E-mail:<br>Weboyá stránka:          | mudr.dvorak@cen      | trum.cz                          | Dato                   | a schränka:   |                   |    |             |
|                                          |                                                                                                    | Webova Strainka.                    |                      |                                  |                        |               |                   |    |             |
|                                          |                                                                                                    |                                     |                      |                                  |                        |               |                   |    |             |

# Vyplnění žádosti v rámci dotačního programu (červená pole je nutné dovyplnit)

|                                                                                                    | Ulice:                                                                                    | T. G. M           | lasaryka |     |              |        |       |  |
|----------------------------------------------------------------------------------------------------|-------------------------------------------------------------------------------------------|-------------------|----------|-----|--------------|--------|-------|--|
| Sídlo:                                                                                                    | Číslo popisné:                                                                            | 188               |          |     | Číslo orient | ační:  |       |  |
|                                                                                                    | Obec:                                                                                     | Český I           | Krumlov  |     |              | PSČ:   | 38101 |  |
| E-mail:                                                                                                    | mudr.dvorak@cen                                                                           | trum.cz           |          |     | Datová schr  | ránka: |       |  |
| Webová stránka:                                                                                                  |                                                                                           |                   |          |     |              |        | •     |  |
|                                                                                                    |                                                                                           |                   |          |     |              |        |       |  |
| Pankovní cnojoníu                                                                                                | Číslo účtu:                                                                               |                   |          |     |              |        |       |  |
| DAIIKOVIII SDOIEIII:                                                                                             |                                                                                           |                   |          |     |              |        |       |  |
| Údaje o žadateli                                                                                                 | Název banky:                                                                              |                   |          |     |              |        |       |  |
| Údaje o žadateli                                                                                                 | Název banky:<br>Jméno, příjmení,                                                          | Tomáš D           | Dvořák   | _   |              |        | _     |  |
| Údaje o žadateli<br>Osoba oprávněná<br>jednat jménem                                                             | Název banky:<br>Jméno, příjmení,<br>titul:<br>Právní důvod zastou                         | Tomáš D<br>upení: | Dvořák   |     |              |        |       |  |
| Údaje o žadateli<br>Osoba oprávněná<br>jednat jménem<br>žadatele<br>(statutámí                                   | Název banky:<br>Jméno, příjmení,<br>titul:<br>Právní důvod zastou<br>Funkce:              | Tomáš D<br>upení: | Dvořák   | Dat | um narození  |        |       |  |
| Údaje o žadateli<br>Osoba oprávněná<br>jednat jménem<br>žadatele<br>(statutámí<br>zástupce, příp.<br>plná moc):* | Název banky:<br>Jméno, příjmení,<br>titul:<br>Právní důvod zastou<br>Funkce:<br>Bydliště: | Tomáš D<br>upení: | )vořák   | Dat | um narození  |        |       |  |

Právní důvod zastoupení: OSVČ uvede - statutární zástupce

# Vyplnění žádosti v rámci dotačního programu (červená pole je nutné dovyplnit)

#### (1) Vyplnit formulář > (2) Odeslat formulář > (3) Výsledek odeslání

Žádost KUCB 🛕

🖺 Uložit 🛛 🔎 Tisk

🗸 Zkontrolovat

| kutečný rozsah poskytnuté péče:                                |                                |       |   |  |
|----------------------------------------------------------------|--------------------------------|-------|---|--|
| Oblast, kde byla péče poskytována:<br>(zvolte příslušný okres) |                                |       | ~ |  |
| Adresa, na které byla péče poskytována:                        |                                |       |   |  |
| Období, ve kterém byla péče poskytována:                       | rok 2024 (1. 1. 2024 - 31. 12. | 2024) |   |  |
|                                                                |                                |       | 0 |  |
| Výše dotace za poskytnutou péči:                               |                                |       | 0 |  |

| Osoba zodpovědná za realizaci podporované činnosti: |                                                                                        |  |  |  |
|-----------------------------------------------------|----------------------------------------------------------------------------------------|--|--|--|
| (Vyplňte pouze v případě, neshoduj                  | e-li se s osobou oprávněnou jednat za žadatele či osobou žadatele (fyzickou osobou). ) |  |  |  |
| Jméno, příjmení, titul:                             |                                                                                        |  |  |  |
| Organizace:                                         |                                                                                        |  |  |  |
|                                                     |                                                                                        |  |  |  |

# \*Vložení příloh\*

# 1) Výpis platných údajů o skutečném majiteli

| el. přiloženo | Název přílohy:Vhodné typy příloh: pdf, doc, docx, xls, xlsx.                                                                                                    |
|---------------|----------------------------------------------------------------------------------------------------|
| □ ANO<br>☑ NE | Úplný výpis platných údajů a údajů, které byly vymazány bez náhrady nebo s nahrazením novými<br>údaji (údaje o skutečném majiteli právnické osoby) podle zákona č. 37/2021 Sb., o evidenci skutečných<br>majitelů (netýká se právnických osob, které skutečného majitele nemají - viz § 7 uvedeného zákona). |
|               | Vložit soubor >>>>>> 🚯                                                                                                    |
|               | Denní přehled o skutečně odsloužených hodinách zubní pohotovosti.                                                                                                    |
| ☑ NE          | Příloha ke stažení zde         Přílohu stáhněte, vyplňte, uložte na PC a následně vložte zde jako přílohu.                                                                                                    |
|               | Vložit soubor >>>>>                                                                                                    |
|               | Doklad o existenci bankovního účtu uvedeného v žádosti.                                                                                                    |
| 🗹 NE          | Vložit soubor >>>>>                                                                                                    |
|               | Potvrzení zdravotní pojišťovny o vykázané zdravotní péči ve dnech, kdy žadatel o dotaci poskytoval<br>pohotovostní službu zubních lékařů.                                                                                                    |
| V NE          | Vložit soubor >>>>>                                                                                                    |

#### Další případně přílohy žádosti:

| ANO  |                       |
|------|-----------------------|
| I NF |                       |
|      | Vložit soubor >>>>> 🗥 |
|      |                       |
|      |                       |

#### ..těsně před tabulkou Přílohy kliknout..

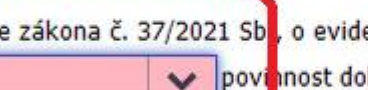

Podle zákona č. 37/2021 Sb, o evidenci skutečných majitelů:

povinnost dokládat úplný výpis platných údajů a údajů, které byly vymazány bez náhrady nebo s nahrazením novými údaji (údaje o skutečném majiteli právnické osoby) podle zákona č. 37/2021 Sb., p evidenci skutečných majitelů (povinnost se netýká právnických osob, které skutečného mantele nemají - viz § 7 uvedeného zákona).

#### Přílohy:

| el. přiloženo | Název přílohy:                                                                             | Vhodné typy příloh: pdf, doc, docx, xls, xls.                                                                                                    |
|---------------|--------------------------------------------------------------------------------------------|----------------------------------------------------------------------------------------------------|
| ANO           | Úplný výpis platných údajů a<br>údaji (údaje o skutečném m<br>majitelů (netýká se právnick | i údajů, které byly vymazány bez náhrady nebo s nahrazením novými<br>ajiteli právnické osoby) podle zákona č. 37/2021 Sb., o evidenci skutečných<br>ých osob, které skutečného majitele nemají - viz § 7 uvedeného zákona). |
|               |                                                                                            | Vložit soubor >>>>>                                                                                                    |
|               | Denní přehled o skutečně od                                                                | sloužených hodinách zubní pohotovosti.                                                                                                    |
| ⊠ NE          | Příloha ke stažení zde                                                                     | Přílohu stáhněte, vyplňte, uložte na PC a následně vložte zde jako přílohu.                                                                                                    |
|               |                                                                                            | Vložit soubor >>>>>>                                                                                                    |
|               | Doklad o existenci bankovní                                                                | no účtu uvedeného v žádosti.                                                                                                    |
| NE            |                                                                                            | Vložit soubor >>>>>                                                                                                    |
|               | Potvrzení zdravotní pojišťov<br>pohotovostní službu zubních                                | ny o vykázané zdravotní péči ve dnech, kdy žadatel o dotaci poskytoval<br>lékařů.                                                                                                    |
| M NE          |                                                                                            | Vložit soubor >>>>>                                                                                                    |

# OSVČ – zaklikne NEMÁM kolonka 1. přílohy zezelená a tím je hotovo

Podle zákona č. 37/2021 Sb., o evidenci skutečných majitelů:

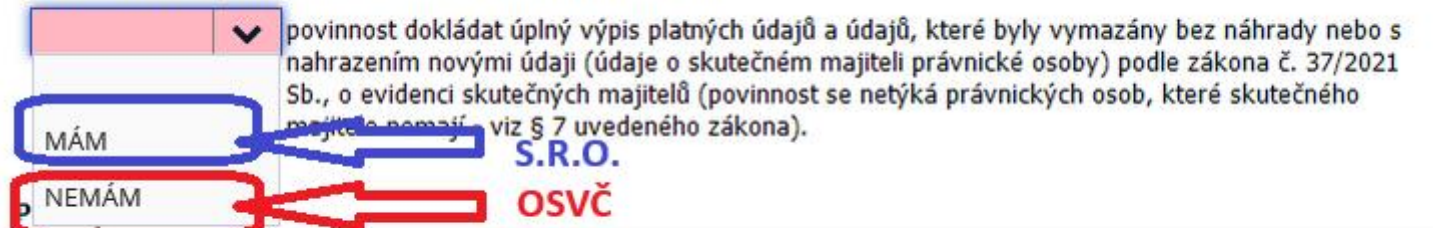

Podle zákona č. 37/2021 Sb., o evidenci skutečných majitelů:

NEMÁM v povinnost dokládat úplný výpis platných údajů a údajů, které byly vymazány bez náhrady nebo s nahrazením novými údaji (údaje o skutečném majiteli právnické osoby) podle zákona č. 37/2021 Sb., o evidenci skutečných majitelů (povinnost se netýká právnických osob, které skutečného majitele nemají - viz § 7 uvedeného zákona).

#### Přílohy:

| el. přiloženo | Název přílohy:                                                                                                    | Vhodné typy příloh: pdf, doc, docx, xls, xlsx.                                                       |
|---------------|----------------------------------------------------------------------------------------------------|----------------------------------------------------------------------------------------------------|
| □ ANO<br>☑ NE | Úplný výpis platných údajů a údajů, které byly vymazány bez náhrady<br>údaji (údaje o skutečném majiteli právnické osoby) podle zákona č. 3<br>majitelů (netýká se právnických osob, které skutečného majitele nem | y nebo s nahrazením novými<br>7/2021 Sb., o evidenci skutečných<br>rají - viz § 7 uvedeného zákona). |
|               |                                                                                                    | Vložit soubor >>>>> 🚹                                                                                |
|               |                                                                                                    |                                                                                                    |

# Právnická osoba (s.r.o.) klikne MÁM následně zažádá o výpis z evidence skutečných majitelů

Podle zákona č. 37/2021 Sb., o evidenci skutečných majitelů:

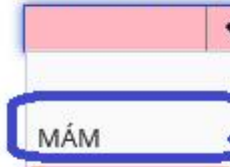

povinnost dokládat úplný výpis platných údajů a údajů, které byly vymazány bez náhrady nebo s nahrazením novými údaji (údaje o skutečném majiteli právnické osoby) podle zákona č. 37/2021 Sb., o evidenci skutečných majitelů (povinnost se netýká právnických osob, které skutečného mojitelo nemají viz § 7 uvedeného zákona).

Podle zákona č. 37/2021 Sb., o evidenci skutečných majitelů:

MÁM

povinnost dokládat úplný výpis platných údajů a údajů, které byly vymazány bez náhrady nebo s nahrazením novými údaji (údaje o skutečném majiteli právnické osoby) podle zákona č. 37/2021 Sb., o evidenci skutečných majitelů (povinnost se netýká právnických osob, které skutečného majitele nemají - viz § 7 uvedeného zákona).

#### Přílohy:

| el. přiloženo                                                                                                    | Název přílohy:                                                    | Vhodné typy příloh: pdf, doc, docx, xls, xlsx.                                                                         |  |
|----------------------------------------------------------------------------------------------------|-------------------------------------------------------------------|----------------------------------------------------------------------------------------------------|--|
| <ul> <li>ANO</li> <li>Úplný výpis platných údajů a údajů, které byly vymazány be<br/>údaji (údaje o skutečném majiteli právnické osoby) podle zál</li> <li>NE</li> <li>ME</li> </ul> |                                                                   | náhrady nebo s nahrazením novými<br>na č. 37/2021 Sb., o evidenci skutečných<br>le nemají - viz § 7 uvedeného zákona). |  |
|                                                                                                    |                                                                   | Vložit soubor >>>>> 🚹                                                                                                  |  |
| □ ANO<br>☑ NE                                                                                                    | Denní přehled o skutečně odsloužených hodinách zubní pohotovosti. |                                                                                                    |  |

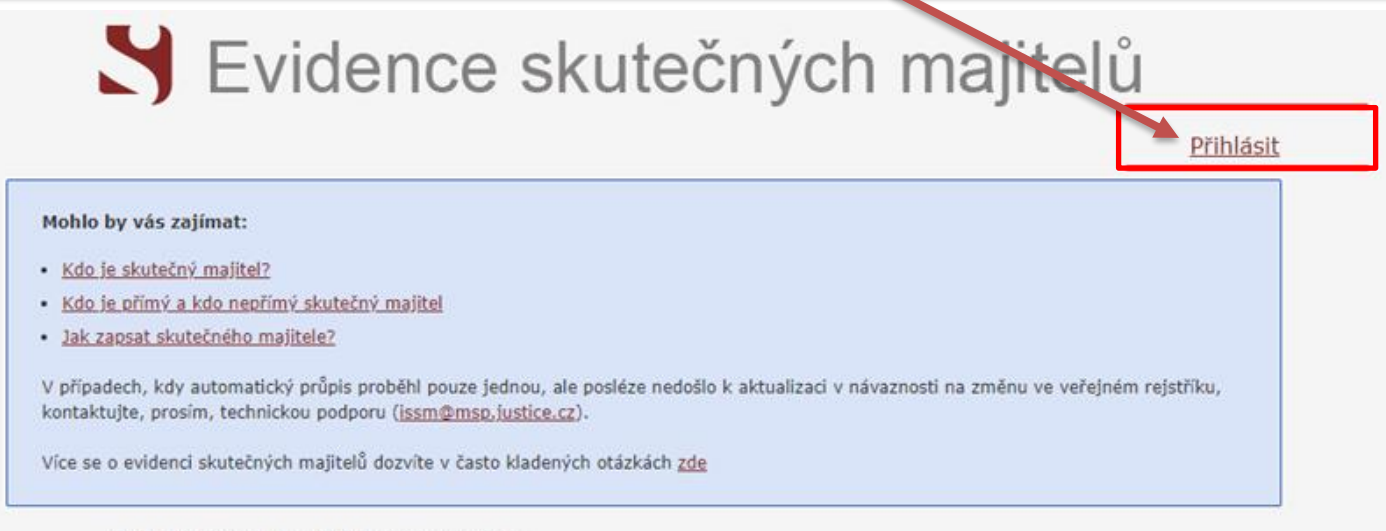

Vyhledávání v evidenci skutečných majitelů:

Název subjektu, identifikační číslo nebo spisová značka

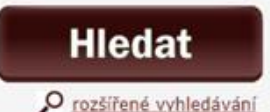

 Po zadání 1. kroku vás stránka přesměruje na výběr přihlášení -> přihlášení můžete provést prostřednictvím datové schránky (nejideálnější způsob):

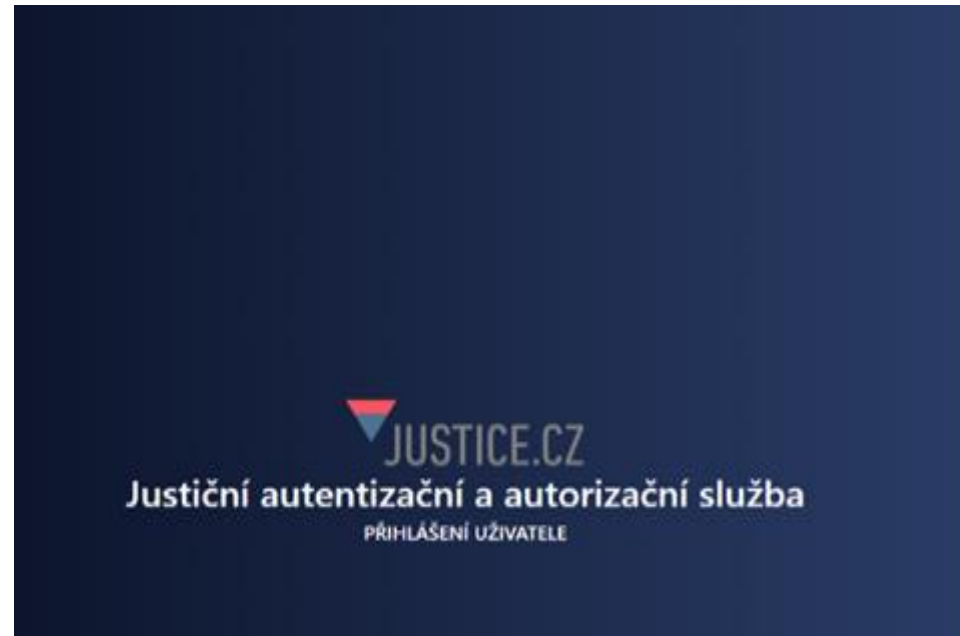

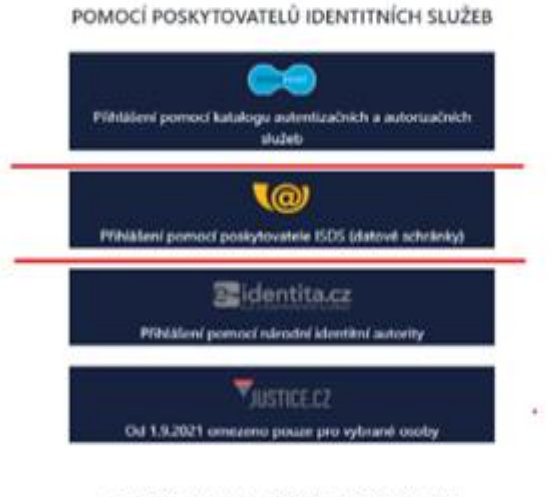

@ 2021 TECHNISERY /T, SPOL & R.O. Merae 3.5.21275.3 (20210950)

 Po zadání 1. kroku vás stránka přesměruje na výběr přihlášení -> přihlášení můžete provést prostřednictvím datové schránky (nejideálnější způsob):

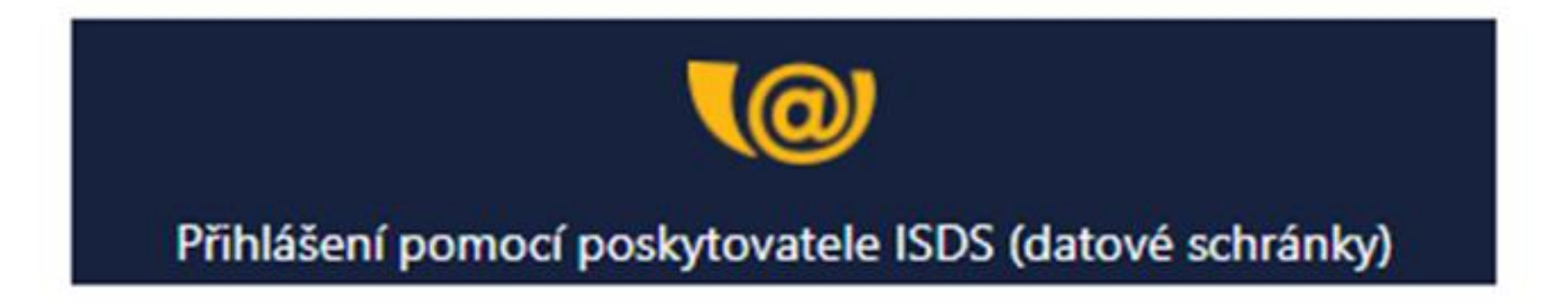

 Po zadání 1. kroku vás stránka přesměruje na výběr přihlášení -> přihlášení můžete provést prostřednictvím datové schránky (nejideálnější způsob):

|   | PŘIHLÁŠENÍ<br>eldentita.cz                                                                       | PŘIHLÁŠENÍ<br>JMÉNEM A HESLEM                                                                    | PŘIHLÁŠENÍ<br>MOBILNÍM KLÍČEM                                                                                                    | DALŠÍ ZPŮSOBY<br>PŘIHLÁŠENÍ                                                                                                    |
|---|--------------------------------------------------------------------------------------------------|--------------------------------------------------------------------------------------------------|----------------------------------------------------------------------------------------------------|----------------------------------------------------------------------------------------------------|
|   | Informační<br>schránek V<br>pro aplikac<br>Justiční au<br>autorizační<br>Správce:<br>Ministersty | systém datových<br>lás přihlášením ověří<br>si:<br>ntentizační a<br>í služba<br>vo spravedlnosti | Vyplňte své uživatelské jm<br>přihlaste se. Systém ověří<br>oprávnění k přístupu do da<br>případě kladného výsledku<br>souhlasem, přihlášení do z<br>informačního systému. V o<br>bude Váš požadavek odmí<br>přístupových údajů nezpůs<br>automatické doručení dato<br>Vaší datové schránce. | téno a heslo a<br>, zda máte<br>atové schránky. V<br>u umožní, s Vaším<br>zvoleného<br>opačném případě<br>tnut. Zadáním<br>sobíte<br>ových zpráv ve |
| - | Uživatelské jme                                                                                  | éno                                                                                              |                                                                                                    |                                                                                                    |
|   | Heslo                                                                                            | 1                                                                                                |                                                                                                    |                                                                                                    |
|   | PŘIHLÁSIT S                                                                                      |                                                                                                  |                                                                                                    |                                                                                                    |

 Po zadání 1. kroku vás stránka přesměruje na výběr přihlášení -> přihlášení můžete provést prostřednictvím datové schránky (nejideálnější způsob):

| SOUH | AS S PŘEDÁNÍM INFORMACÍ                                                                                                    |
|------|----------------------------------------------------------------------------------------------------|
|      |                                                                                                    |
|      | ouhlasím s předáním informace o datové schránce a uživateli.                                                                |
|      | ro potřeby subjektu: <i>Ministerstvo spravedlnosti</i> , a jeho aplikace: <i>Justiční autentizační a autorizační služba</i> |
|      | ZOBRAZIT DETAILY V                                                                                                    |
|      |                                                                                                    |
|      |                                                                                                    |
|      | NE ANO                                                                                                    |
|      |                                                                                                    |
|      |                                                                                                    |
|      |                                                                                                    |

 Po potvrzení Souhlasu s předáním informací, budete přesměrování zpět na hlavní stránku Evidence skutečných majitelů, kde v poli vyhledávání bude předvyplněno vaše IČO.

| 00442739 | Hledat |
|----------|--------|
| 00112/00 | moua   |

Po potvrzení **"Hledat"** Vám prohlížeč zobrazí vaši organizaci s jeho zapsaným skutečným majitelem

- → pod těmito údaji máte následující možnosti:
  - Výpis platných
  - Úplný výpis
  - Částečný výpis platných údajů

Po potvrzení **"Hledat"** Vám prohlížeč zobrazí vaši organizaci s jeho zapsaným skutečným majitelem → pod těmito údaji máte následující možnosti:

- Výpis platných
- Úplný výpis
- Částečný výpis platných údajů

→ po kliknutí "Úplného výpisu" si můžete tento soubor stáhnout pro potřeby např. splnění požadavku dotace.

Elektronický podepsaný výpis je možné v internetové aplikaci získat bezplatně. Elektronický podepsaný výpis (získaný v aplikaci) je výpis skutečného majitele konkrétní právnické osoby (či svěřenského fondu) z evidence skutečných majitelů, který byl vytvořen jako elektronický dokument ve formě datové zprávy (ve smyslu zákona č. 300/2008 Sb., o elektronických úkonech a autorizované konverzi dokumentů). Tento dokument je elektronicky podepsán kvalifikovaným systémovým certifikátem příslušného soudu a obsahuje všechny náležitosti, aby byl považován za důvěryhodný a právoplatný výpis srovnatelný s listinnými výpisy.

Obecně může skutečný majitel získat také po ověření totožnosti žadatele **u příslušného soudu**. Zde je třeba si zažádat o **"úplný výpis"**, poskytnutí může být zpoplatněno.

#### Úplný výpis platných údajů uložit ve formátu PDF vložíte do žádosti jako první přílohu (kolonka zezelená)

🕦 Pokyny k vyplnění: zeleně jsou povinná pole k vyplnění. Pokud je pole vyplněno špatně, je červené…

**1** Vyplnit formulář > **2** Odeslat formulář > **3** Výsledek odeslání

💾 Uložit

Žádost KUCB 🛕

🔎 Tisk 🛛 🖌 Zkontrolovat

| el. přiloženo | Název přílohy:                                                                                                    | Vhodné typy příloh: pdf, doc, docx, xls, xlsx.                                                                                       |
|---------------|----------------------------------------------------------------------------------------------------|----------------------------------------------------------------------------------------------------|
| ☑ ANO<br>□ NE | Úplný výpis platných údajů a údajů, které byly vymazány<br>údaji (údaje o skutečném majiteli právnické osoby) podle<br>majitelů (netýká se právnických osob, které skutečného r | bez náhrady nebo s nahrazením novými<br>zákona č. 37/2021 Sb., o evidenci skutečných<br>najitele nemají - viz § 7 uvedeného zákona). |
|               |                                                                                                    | Vložit soubor >>>>> 🔥                                                                                                    |
|               | Denní přehled o skutečně odsloužených hodinách zubní p                                                                                                    | ohotovosti.                                                                                                    |
| ⊻ NE          | Příloha ke stažení zde Přílohu stáhněte, vyplňte                                                                                                    | e, uložte na PC a následně vložte zde jako přílohu.                                                                                  |
|               |                                                                                                    | Vložit soubor >>>>> 🚯                                                                                                    |
| 🗌 ANO         | Doklad o existenci bankovního účtu uvedeného v žádosti.                                                                                                    |                                                                                                    |
| 🗹 NE          |                                                                                                    | Vložit soubor >>>>>                                                                                                    |
|               | Potvrzení zdravotní pojišťovny o vykázané zdravotní péči<br>pohotovostní službu zubních lékařů.                                                                                 | ve dnech, kdy žadatel o dotaci poskytoval                                                                                            |
|               |                                                                                                    |                                                                                                    |

### 2.příloha – Denní přehled vložit předvyplněný formulář (nebo zde stáhnout a vyplnit)

1 Vyplnit formulář > 2 Odeslat formulář > 3 Výsledek odeslání

| Žáo | dost KUCB 🛕   | 🛯 🕒 Uložit 🔀 Tisk 🖌 Zkontrolovat                                                                                                    |
|-----|---------------|----------------------------------------------------------------------------------------------------|
|     | el. přiloženo | Název přílohy:Vhodné typy příloh: pdf, doc, docx, xls, xlsx.                                                                                                    |
|     | □ ANO<br>☑ NE | Úplný výpis platných údajů a údajů, které byly vymazány bez náhrady nebo s nahrazením novými<br>údaji (údaje o skutečném majiteli právnické osoby) podle zákona č. 37/2021 Sb., o evidenci skutečných<br>majitelů (netýká se právnických osob, které skutečného majitele nemají - viz § 7 uvedeného zákona). |
|     |               | Vložit soubor >>>>>                                                                                                    |
|     |               | Denní přehled o skutečně odsloužených hodinách zubní pohotovosti.                                                                                                    |
|     |               | Příloha ke stažení zde Přílohu stáhněte, vyplňte, uložte na PC a následně vložte zde jako přílohu.                                                                                                    |
|     |               | Vložit soubor >>>>>                                                                                                    |
| ľ   |               | Doklad o existenci bankovního účtu uvedeného v žádosti.                                                                                                    |
|     | ☑ NE          | Vložit soubor >>>>>                                                                                                    |
|     |               | Potvrzení zdravotní pojišťovny o vykázané zdravotní péči ve dnech, kdy žadatel o dotaci poskytoval<br>pohotovostní službu zubních lékařů.                                                                                                    |
|     | ⊻ NE          | Vložit soubor >>>>>                                                                                                    |
|     |               |                                                                                                    |

Další případně přílohy žádosti:

#### Tabulka – Denní přehled časový úsek

Pro okresy Písek, Strakonice a • Prachatic nasmlouv (hodinový časovém

3.

| Prachatice je obecně                                                                                                    | Denní přehled o skutečně<br>na zubní po<br>níže uvedeného poskytova<br>Časový úsek pro poskytovanou péči: |                                                                                     | ě odsloužených hodinách<br>ohotovosti<br>vatele zdravotních služeb<br>Hodinový provoz vyberte z nabídky dle daného |                |
|----------------------------------------------------------------------------------------------------|----------------------------------------------------------------------------------------------------|-------------------------------------------------------------------------------------|----------------------------------------------------------------------------------------------------|----------------|
| nasmiouvan casovy limit                                                                                                    |                                                                                                    | soboty, neděle, svátky 8<br>hod.                                                    | ,00 - 13,00                                                                                                    | okresu:        |
| (hodinový provoz) 3 h                                                                                                    | odiny v                                                                                                   |                                                                                     |                                                                                                    |                |
| časovém úseku 8:00 – 11                                                                                                    | :00                                                                                                    | Název žadatele:                                                                     |                                                                                                    |                |
| POZOR : v tabulce je časový úsek 8:                                                                                                    | 00-13:00,                                                                                                 | IČO:                                                                                |                                                                                                    |                |
| protože platí obecně pro celý kraj a r                                                                                                    | Datum<br>pohotovostní s                                                                                   | lužby                                                                               | Počet<br>odsloužených hodin                                                                                        |                |
| indřichův Hradec slouží 5 hodin)                                                                                                    | •                                                                                                    |                                                                                     |                                                                                                    |                |
| C D F                                                                                                    | či Hodinový provo<br>F G                                                                                  | oz vyberte z nabídky dle daného                                                     | 0                                                                                                    |                |
| skutečně odsloužených hodinách<br>a zubní pohotovosti<br>poskytovatele zdravotních služeb                                                                                                    |                                                                                                    | okresu:                                                                             |                                                                                                    |                |
| skutečně odsloužených hodinách<br>a zubní pohotovosti<br>poskytovatele zdravotních služeb<br>Hodinový provoz vyberte z nabídky dle daného<br>okresu:<br>D hod.                                                                                                    |                                                                                                    | okresu:                                                                             | لَّا<br>2.klik                                                                                                    |                |
| skutečně odsloužených hodinách<br>a zubní pohotovosti<br>poskytovatele zdravotních služeb<br>Hodinový provoz vyberte z nabídky dle daného<br>okresu:                                                                                                    |                                                                                                    | okresu:<br><u> <u> </u> <u> 1. klik</u></u>                                         | Ž<br>U<br>2.klik                                                                                                   | 0              |
| skutečně odsloužených hodinách<br>a zubní pohotovosti<br>poskytovatele zdravotních služeb<br>Hodinový provoz vyberte z nabídky dle daného<br>okresu:<br>Hodinový provoz vyberte z nabídky dle daného okresu:<br>3 hodiny nepřetržitého provozu v uvedeném časovém rozsahu (c  | v od                                                                                                    | okresu:<br>Line                                                                     | 2.klik                                                                                                    | 0 1400         |
| skutečně odsloužených hodinách<br>a zubní pohotovosti<br>poskytovatele zdravotních služeb<br>Hodinový provoz vyberte z nabídky dle daného<br>okresu:<br>Hodinový provoz vyberte z nabídky dle daného okresu:<br>3 hodiny nepřetržitého provozu v uvedeném časovém rozsahu (ok | okresy PI, PT+ST)                                                                                         | okresu:<br>Line Počet<br>Isloužených hodin<br>20 1 Ouslouzenou nounu<br>Výše dotace | 2.kliik                                                                                                    | 0<br>1400<br>0 |

#### Tabulka – Denní přehled název žadatele

do kolonky zapsat

- 1. řádka Název zařízení
- 2. řádka jméno kdo sloužil (např. zaměstnanec)

| Casový úsek pro po               | oskytovanou péči:<br>svátky 8.00 - 13.00 hod. | 3 hodiny nepřetržitého provozu v uvedeném                   |  |
|----------------------------------|-----------------------------------------------|-------------------------------------------------------------|--|
|                                  |                                               | casovem rozsanu (okresy PI, PT+ST)                          |  |
| Název žadatele: 1. uvé<br>2. uvé |                                               | ést: název zařízení (s.r.o.)<br>st: jméno sloužícího lékaře |  |
| IČO:                             |                                               |                                                             |  |
| Datum<br>pohotovostní služby     |                                               | Počet<br>odsloužených hodin                                 |  |
|                                  |                                               |                                                             |  |
|                                  |                                               |                                                             |  |

| A | Pokvnv k v                                                          | vplnění: zeleně isou povinná pole k vvplnění. Pokud ie pole vvplněno špatně, je červené…                                                                                                    |   |  |  |
|---|---------------------------------------------------------------------|----------------------------------------------------------------------------------------------------|---|--|--|
| Ž | 3. Příloha <sup>2</sup> Vložit potvrzení z vaší banky o vedení účtu |                                                                                                    |   |  |  |
|   | □ ANO<br>☑ NE                                                       | Úplný výpis platných údajů a údajů, které byly vymazány bez náhrady nebo s nahrazením novými<br>údaji (údaje o skutečném majiteli právnické osoby) podle zákona č. 37/2021 Sb., o evidenci skutečných<br>majitelů (netýká se právnických osob, které skutečného majitele nemají - viz § 7 uvedeného zákona).<br>Vložit soubor >>>>>> |   |  |  |
|   | □ ANO<br>☑ NE                                                       | Denní přehled o skutečně odsloužených hodinách zubní pohotovosti.         Příloha ke stažení zde       Přílohu stáhněte, vyplňte, uložte na PC a následně vložte zde jako přílohu.         Vložit soubor >>>>>>                                                                                                    |   |  |  |
|   | □ ANO<br>☑ NE                                                       | Doklad o existenci bankovního účtu uvedeného v žádosti.  Vložit soubor >>>>>> 🏠                                                                                                    |   |  |  |
|   | □ ANO<br>☑ NE                                                       | Potvrzeni zdravotni pojišťovny o vykazane zdravotni peci ve dnech, kdy zadatel o dotaci poskytoval pohotovostní službu zubních lékařů. Vložit soubor >>>>>> 🔉                                                                                                    | 1 |  |  |
|   | Další přípa                                                         | dně přílohy žádosti:                                                                                                    |   |  |  |
|   | □ ANO<br>☑ NE                                                       | Vložit soubor >>>>> 🚯                                                                                                    |   |  |  |

# 4.Příloha !POZOR!

# Zde vložit potvrzený seznam odsloužených služeb zaslaný sekretářkou OSK (do 10.1.)

|             | Vložit soubor >>>>>                                                                                                    | 3        |
|-------------|----------------------------------------------------------------------------------------------------|----------|
|             | Denní přehled o skutečně odsloužených hodinách zubní pohotovosti.                                                                         |          |
|             | Příloha ke stažení zde Přílohu stáhněte, vyplňte, uložte na PC a následně vložte zde jako přílohu.                                        |          |
|             | Vložit soubor >>>>>                                                                                                    | 3        |
| ANO         | Doklad o existenci bankovního účtu uvedeného v žádosti.                                                                                   |          |
| I√1 NF      | Vložit soubor >>>>> 🧝                                                                                                    | <u>x</u> |
|             | Potvrzení zdravotní pojišťovny o vykázané zdravotní péči ve dnech, kdy žadatel o dotaci poskytoval<br>pohotovostní službu zubních lékařů. |          |
| INE NE      | Vložit soubor >>>>>                                                                                                    | 3        |
| Další přípa | dně přílohy žádosti:                                                                                                    |          |
|             |                                                                                                    |          |

Vložit soubor >>>>>>

(A)

\* Zde končí vyplňování pro OSVČ \* Právnické osoby (s.r.o.) vyplní stranu 4 I. Osobní data II. ... III. Data jednatele s.r.o IV. MÁM  Pokud máte elektronický podpis – podepsat, odeslat – hotovo
 Pokud nemáte – uložit, znovu otevřít a dát OPIS K TISKU – formulář se vygeneruje s čárovým kódem v pravém rohu – uložit, poslat datovou schránkou – hotovo
 Odeslat datovou schránkou bez podpisu, dát OPIS K TISKU – vytisknout, ručně podepsat a poslat poštou na KÚ

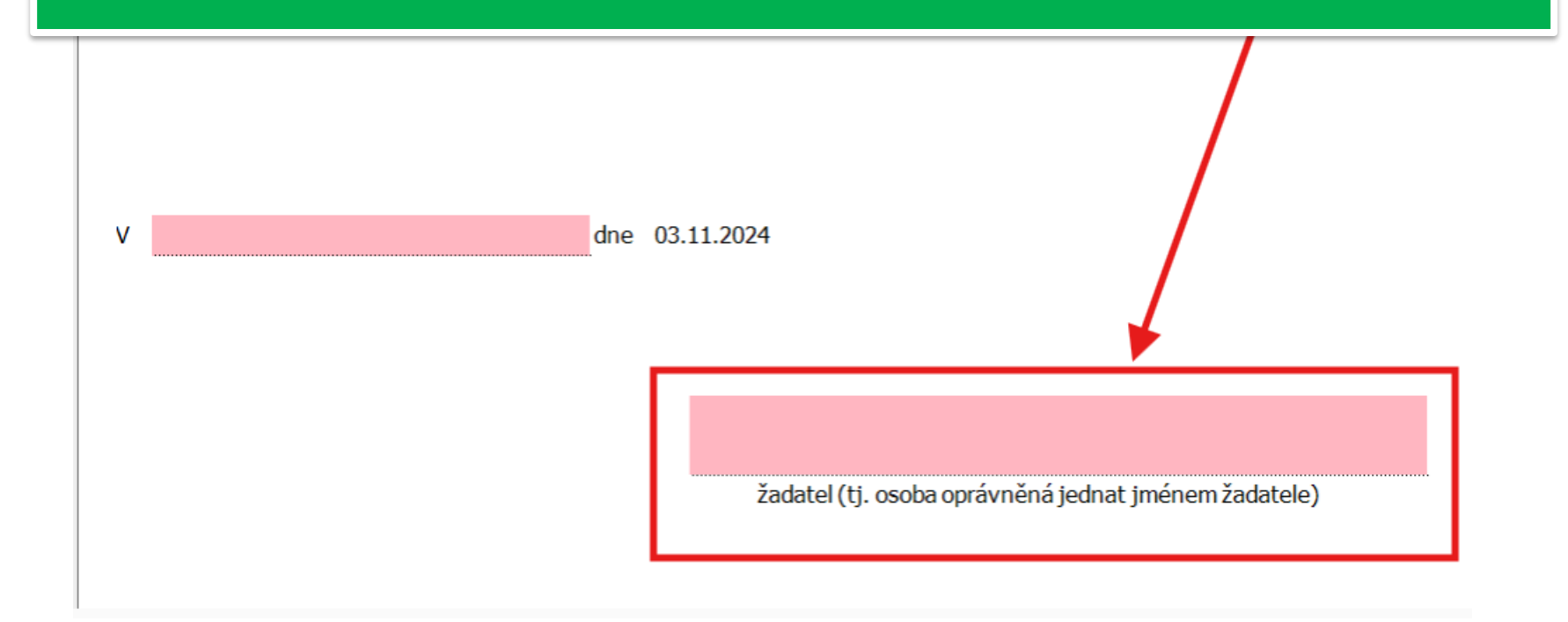

Důležité tel. číslo pro eventuální nejasnosti – Bc.Šírková, KÚ, 386720700 Bc.Šírková vyplní na základě žádosti pro každého lékaře smlouvu o poskytnutí dotace, poté ji musí schválit rada KÚ, posléze dostanete smlouvu k podpisu a nejpozději do 30. června přijdou peníze na váš účet.